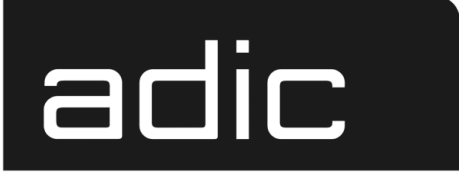

AML Management Unit 3.10E

# **Release Notes**

M Advanced Digital Information Corp

#### **Copyright Notice**

© Copyright ADIC 2002

The information contained in this document is subject to change without notice.

This document contains proprietary information which is protected by copyright. All rights are reserved. No part of this document may be photocopied, reproduced, or translated to another language without prior written consent of ADIC.

ADIC shall not be liable for errors contained herein or for incidental or consequential damages (including lost profits) in connection with the furnishing, performance or use of this material whether based on warranty, contract, or other legal theory.

All trademarks within this document are the property of their respective owners.

#### **Copyright Notice (Europe)**

© Copyright ADIC Europe 2002

All rights reserved. No part of this document may be copied or reproduced in any form or by any means, without prior written permission of ADIC Europe, ZAC des Basses Auges, 1 rue Alfred de Vigny, 78112 Fourqueux, FRANCE.

ADIC Europe assumes no responsibility for any errors that may appear in this document, and retains the right to make changes to these specifications and descriptions at any time, without notice.

This publication may describe designs for which patents are pending, or have been granted. By publishing this information, ADIC Europe conveys no license under any patent or any other right.

ADIC Europe makes no representation or warranty with respect to the contents of this document and specifically disclaims any implied warranties of merchantability or fitness for any particular purpose. Further, ADIC Europe reserves the right to revise or change this publication without obligation on the part of ADIC Europe to notify any person or organization of such revision of change.

Every effort has been made to acknowledge trademarks and their owners. Trademarked names are used solely for identification or exemplary purposes, any omission is unintentional.

ADIC and ADIC Europe are trademarks of Advanced Digital Information Corporation.

ADIC Tel.: +1 303-705-3900 Fax: +1-303-792-2465 ATAC: 1-800-827-3822 www.adic.com ADIC Europe ZAC des Basses Auges 1, rue Alfred de Vigny 78112 Fourqueux, France Tel.: +33.1.3087.5300 Fax: +33.1.3087.5301 ADIC Germany Beteiligungs GmbH, KG Eschenstraße 3 D-89558 Böhmenkirch, Germany Tel:+00.800.9999.3822

Document number: 603107-A Published: 28 Jan 2002

Printed in the USA

ADIC CORPORATE • 11431 WILLOWS ROAD, NE • REDMOND, WASHINGTON, USA • 1-800-336-1233 ADIC • 8560 UPLAND DRIVE • ENGLEWOOD, COLORADO, USA • 1-800-827-3822 ADIC • 10 BROWN ROAD • ITHACA, NEW YORK, USA • 1-607-266-4000

# Contents

| 1    | Version 3.10 AMU Release Notes | 5    |
|------|--------------------------------|------|
| 1.1  | For Your Safety                | 5    |
| 1.2  | Requirements                   | . 6  |
| 1.3  | System Hardware and Software   | 7    |
| 1.4  | Updates                        | 7    |
| 2    | AMU Installation Program       | 8    |
| 2.1  | Installation                   | 8    |
| 2.2  | Deinstallation                 | . 12 |
| 3    | Changes in AMU 3.10E           | 13   |
| 4    | Changes in AMU 3.10D           | 15   |
| 5    | Changes in AMU 3.10C           | 16   |
| 6    | Changes in Version 3.10B       | 19   |
| 7    | Changes in Version 3.10A       | 20   |
| 8    | Changes in Version 3.10        | 21   |
| 8.1  | Drive Control Interface        | 21   |
| 8.2  | Backup Deamon                  |      |
| 8.3  | Configuration                  |      |
| 8.4  | File Transfer                  |      |
| 9    | Detailed AMU process changes   | 23   |
| 9.1  | ARC                            |      |
| 9.2  | ART, LOG, TRC                  | .23  |
| 9.3  | BUD                            |      |
| 9.4  | CON                            |      |
| 9.5  | CLM                            | .23  |
| 9.6  | DIM                            | .23  |
| 9.7  | НОС                            | .23  |
| 9.8  | KRN-L                          |      |
| 9.9  | KRN-P                          | 23   |
| 9.10 | RFM                            |      |

| 9.11 | RTE                         |
|------|-----------------------------|
| 9.12 | PMMAINT                     |
| 9.13 | CFG                         |
| 10   | Addressed Tickets           |
| 10.1 | AMU 3.10E                   |
| 10.2 | AMU 3.10D                   |
| 10.3 | AMU 3.10C                   |
| 10.4 | AMU 3.10B                   |
| 10.5 | AMU 3.10a                   |
| 10.6 | AMU 3.10                    |
| 11   | Known Bugs and Work Arounds |
| 12   | Example of Start Scripts    |
| 12.1 | Startup.cmd                 |
| 12.2 | c:\AMU\AmuStart.cmd32       |
|      |                             |

\_

## 1 Version 3.10 AMU Release Notes

This release notes covers the release of the AML Management Software (AMU) Version 3.10. For questions, call the ADIC Technical Assistance Center at:

- 1.800.827.3822 (Country other than Europe and Japan)
- 00.800.9999.3822 (Europe and Japan)

### 1.1 For Your Safety

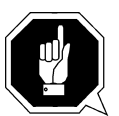

#### Attention

AMU 3.0 sends time controlled commands to its robots.When starting AMU, make sure that no one, including no arms or hands, are located inside the storage device. The AMU sends commands independent of the host software running on the system.

# 1.2 Requirements

The CD-ROM of this AMU version is a complete version, which does not require a previous version of AMU software. AMU 3.10 can replace all previous installed AMU versions.

The following software releases are required:

| Software                        | Version                                                              | Version for use DCI                 |
|---------------------------------|----------------------------------------------------------------------|-------------------------------------|
| AML/2 robot<br>Standard Gripper | AML/2 2.20F or<br>higher                                             |                                     |
| tower                           | AML/2 2.20G or<br>higher                                             |                                     |
| parallel gripper                | AML/2 2.30E or higher                                                | AML/2 2.30G with<br>Fix 4 or higher |
| AML/E robot<br>Standard gripper | AML/E 2.20K or higher                                                |                                     |
| parallel gripper:               | AML/E 2.30D or higher                                                | AML/E Version 2.30G with Fix 4      |
| AML/J robot                     | AML/J 2.40D or higher                                                | AML/J Version 4.01                  |
| Scalar 1000                     | Scalar 1000 Microcode<br>1.01 or higher                              |                                     |
| DAS                             | UNIX: DAS 1.20<br>OS/2: DAS 3.012                                    |                                     |
| SNI-robar                       | Robar V2.5 or higher<br>(recommended Robar-SV<br>V3.0 <sup>a</sup> ) |                                     |
| HACC/OS400                      | Version 2.2 or higher                                                |                                     |
| HACC/VM                         | Version 1.4.2 or higher                                              |                                     |
| HACC/MVS                        | Version 3.00 and PTF<br>ZY30012 <sup>b</sup>                         |                                     |
| TwinATL                         | Version S0308D20 or hig-<br>her                                      |                                     |

**Table 1-1**Software Release Rquirements

a. Support of the new AMU 3.0-Features

b. Older versions of HACC/MVS do not support Dual-AMU and AMU-Clean-Management

Other host application software version prerequisites do not apply.

## **1.3 System Hardware and Software**

| Processor                                                | Pentium 120 (minimum)                                                                                                    |
|----------------------------------------------------------|----------------------------------------------------------------------------------------------------|
| Memory                                                   | 32MB Minimum (64MB recommended)<br>Systems having heavy load or more than<br>two hosts connected should have 64MB)                                     |
| Disk                                                     | 850 MB or more                                                                                                    |
| IBM OS/2                                                 | Warp 3.0 with MPTS Fixpack WR08610 or<br>higher (for update look at the ADIC<br>Service CD-ROM 3/1999 (326S00003) or<br>ask ADIC Technical Assistance) |
| IBM DATABASE 2                                           | DB/2 2.1 or higher (for updates ask ADIC Technical Assistance)                                                                                         |
| IBM Communications<br>Manager                            | if necessary: CM/2 1.11 or higher                                                                                                    |
| IBM TCP/IP                                               | if necessary: OS/2 WARP CONNECT with TCP/IP support                                                                                                    |
| Dataswitch<br>(only AML/2 and<br>AML/E with Dual<br>AMU) | Automatic Data Switch<br>The Manual Data Switch, previous used<br>for Backup AMU is not longer supported<br>on AML/2 and AML/E.                        |

 Table 1-2
 Hardware and Software Requirements

## 1.4 Updates

Updates of any of these products should be performed by authorized and trained personnel.

#### Update from AMU 2.00 and earlier

The update of AMU 2.00 to AMU 3.10C should be performed by authorized and trained personnel.

# Update from AMU 2.20,AMU 2.30 or AMU 2.40 or AMU 3.10C

If the correct prerequisites have already been installed, an update to AMU 3.10C may be performed by trained customer personnel.

# 2 AMU Installation Program

### 2.1 Installation

To install the AMU version 3.10, perform the following steps :

- Step 1Check the correct level of your system software with the<br/>command syslevel (MPTS, DB/2)<br/>AMU 3.02 and higher does not work with a older Database<br/>Manager and without the MPTS Fixpack WR08610)
- **Step 2** If you install an update stop the current processing. Run shutdown AMU. If you run an initial installation, begin with step 5.
- **Step 3** Open an OS/2 window.
- **Step 4** Insert the AMU-Software CD-ROM and change in the installation directory
- Step 5 In the update case, rename the startup.cmd
   e.g. ren startup.cmd startup.org. For new installation,
   execute the Install program
- **Step 6** Restart the computer (shutdown and boot).
- **Step 7** Insert the first diskette of AMU Software into the diskette drive or the CD-ROM in the CD-ROM drive.

#### Information

Do not interrupt the installation process. This may lead to undefined conditions and problems with the database.

**Step 8** Open an OS/2 window and change to the drive or directory, where your AMU software is located e.g.

C:> e:<Enter> E:> cd amu310

**Step 9** Enter in this directory

E: AMU310 > install

Step 10 Select the installation options

```
INSTALLATION UTILITY
AMU - VERSION 3.10E
1 = New Installation of AML Management Software
(Installation without backup of an older Version)
2 = AMU Update from AMU *1) to 3.10C
3 = Deinstallation (Rollback) of a previously installed AMU 3.10C
4 = End
Select an Option:
```

\*1) Option 2 is for any AMU software update (AMU 2.40x, AMU 3.0x, AMU3.10x). The next selections are available only with an update of AMU 2.40x, 3.0x or a new installation.

**Step 11** Select your robot hardware.

```
INSTALLATION Robot Selection
AMU - VERSION 3.10E
1 = Installation for AML/2, AML/E and AML/J
(AML/2 without IBM-RIC adapter)
2 = Installation for AML/2 with Quadron Software for RIC adapter
3 = Installation for Scalar 1000
Select an Option:
```

Step 12 Select your optional moduls

I N S T A L L A T I O N - Optional modul selection AMU - V E R S I O N 3.10E Please select the moduls which you want start with this AMU 1 = Installation without additional moduls 2 = Installation with Dismount Manager (DIM) 3 = Installation with Clean Manager (CLM) and DIM Select an Option: Step 13 Select your DAS-Option

I N S T A L L A T I O N - Option DAS AMU - V E R S I O N 3.10E Please select 'Y' if you want install a AMU with DAS or 'N' for installation AMU without DAS Press Y or N:

Step 14 Select the Drive Control Interface Option

I N S T A L L A T I O N - Drive Control Inerface AMU - V E R S I O N 3.10E Please select 'Y' if you want install the Drive Control Inerface or 'N' for installation without DCI DCI is necessary for usage of DLT Low Profile drives Press Y or N:

**Step 15** When ask, confirm the selected configuration.

Step 16 Login with AMUADMIN when prompted to log on.

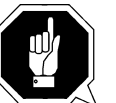

Warning

#### Please do not interrupt the installation process.

The following steps only apply to systems with a second harddisk (AML controller).

**Step 17** Terminate OS/2 and restart the computer.

Step 18 Wait until the following appears on the top left corner on the
monitor:
■ OS/2

**Step 19** Press keys <Alt>+<F1>

RECOVERY CHOICES Select the system configuration file to be used, or enter the option correponding to the archive desired. ESC - Continue the boot process using \CONFIG.SYS without changes - Go to command line, (no files replaced, used orginal CONFIG.SYS) C - Reset primary video display to VGA and reboot v М - Restart the system from Maintenance Desktop (Selective Install) Choosing an archive from the list below replaces your current CONFIG.SYS, Desktop directory, and INI files with older versions. These older versions might be different from your current files. Your current files are savrd in \OS2\ARCHIVES\CURRENT. 1) Archive created 18.6.97 12.00.00 2) Archive created 18.6.97 12.10.00 3) Archive created 18.6.97 12.20.00 X) Orginal archive from INSTALL created 18.6.97 10.00.00

**Step 20** Select <C> as command line.

Enter the following command:

C:> amu\hddcopy

**Step 21** For Systems with VTAM Connection: refer to the AMU Reference Guide and the CM/2 Documentation.

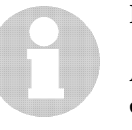

#### Information

After changes of the relationship between the database table coordinates and the pool, the select tables must be updated. The relationship is changed by:

- insertion of a clean cartridges from the Host or from the AMU
- insertion or ejection of a scratch tapes from scratchpools.

For updates, run the following procedure every time for big pool table changes or the database selects will proceed very slowly.

stop the AMU and run:

C:\amu> arcbndit

### 2.2 Deinstallation

During the installation, the previous AMU version, if present, was saved into backup directories. Selecting the corresponding option from the installation program menu allows to deinstall the AMU Version 3.10C and restore the previous installed AMU Version:

- Step 1 Stop the operation of the AML Management Software. (Host commands ROSO and HOLD or DAS command Robhome and DAS shutdown). Select "Shutdown AMU" from the AMU User Interface.
- **Step 2** Change the name of the file from STARTUP.CMD to STARTUP.ORG.

#### C:> move startup.cmd startup.org

- **Step 3** Restart the computer (shutdown and boot).
- **Step 4** Insert the first diskette of AMU Software into the diskette drive or CD-ROM in the CD-ROM drive.
- **Step 5** Open an OS/2 window and change to install drive (e.g A:).
- **Step 6** Type "Install" and press <ENTER>.

Step 7Select the deinstallation option from the installation menu.Wait until the deinstallation process completes.

# 3 Changes in AMU 3.10E

#### Information

AMU 3.10E is required for DAS 3.10E.

| <b>Related Ticket</b> | Explanation of Changes                                     |
|-----------------------|------------------------------------------------------------|
| ET90532               | New Function: Drive's serial number.                       |
|                       | Assign serial numbers for the drives. ACI applications     |
|                       | can access this information. The "Drive Configuration"     |
|                       | dialog box (Admin->Configuration and double-click on       |
|                       | any drive) was extended. Now at the bottom of this box     |
|                       | is an additional field "Drive's serial number" and addi-   |
|                       | tional button "HW info" "Hardware information" can         |
|                       | be seen.                                                   |
|                       | Field "Drive's serial number" is available for reading/    |
|                       | changing and it can be used it assign any sequence up to   |
|                       | 50 characters.                                             |
|                       | Button "HW Info" will be enabled only for DCI drives       |
|                       | and in this release its functionality is not implemented.  |
|                       | New Function: AMU version will be shown in the AMU         |
|                       | log                                                        |
|                       | New Function: The AMU checks for configurations with       |
|                       | wrong load modules (only functional working combina-       |
|                       | tions will be allowed and started)                         |
| ET36851               | New Function: Additional pushbutton to reset Trace         |
|                       | Buffer                                                     |
|                       | Now a "Clear" button can be seen in the "Irace" window     |
|                       | and it can be used to reset the trace buffer.              |
| ET43402               | New Function: AMU should use old clean cartridges          |
|                       | first                                                      |
|                       | Now the AMU will look at the use-count of clean cart-      |
|                       | ridges to select those with the highest use-count (but not |
|                       | higher than watermark)                                     |

| Table 3-1 ( | Changes in | version | 3.10E |
|-------------|------------|---------|-------|
|-------------|------------|---------|-------|

| <b>Related Ticket</b> | Explanation of Changes                                      |
|-----------------------|-------------------------------------------------------------|
| ET44142               | New Function: Repeat the NTFY 1339 in intervals until       |
|                       | communication is OK.                                        |
|                       | After a link between AMUs in a Dual-AMU configura-          |
|                       | tion was lost, each AMU will issue notification 1339.       |
|                       | Now this notification can be repeated in intervals until    |
|                       | communication is restored. To configure this possibility    |
|                       | an additional field "Dual AMU link lost" in the "Process    |
|                       | Configuration" dialog box (menu Admin -> Process            |
|                       | Configuration can be used. Default value for this field is  |
|                       | blank, which is the old behavior (without repeat). Any      |
|                       | number from 1 to 120 minutes can be entered in this         |
|                       | field. Changes (after hitting OK) will take place imme-     |
|                       | diately.                                                    |
| ET44151               | New Function: Configure time interval cleanpool             |
|                       | notification                                                |
|                       | Now a time interval for notification 1312 "Please insert    |
|                       | clean cartridges for CleanPool: XXXX" can be                |
|                       | configured. Default value is 5 min (previous behavior).     |
|                       | It is possible to set up any value from 1 to 120 min. Zero  |
|                       | will mean that a repeat of this notification is suppressed. |
|                       | Changed Behavior: Scratch Pool Dialog, graphical            |
|                       | configuration                                               |
|                       | Checkbox "Scratch" will be read-only                        |
|                       | Changed Behavior: Cleaning commands will be added           |
|                       | to the "operator" menu.                                     |
|                       | Cleaning commands (Insert Clean, Eject Clean, Clean         |
|                       | Drive) are duplicated from "Commands" menu to the           |
|                       | Operations menu.                                            |
| E165747}              | Changed Behavior: AmuLog.exe, missing function quit         |
|                       | AmuLog.exe needs to be left by pressing Q' key              |
|                       | (previously you Ctrl + Break had to press)                  |

\_

# 4 Changes in AMU 3.10D

| D |
|---|
| ) |

| Module | Explanation of Changes                         |
|--------|------------------------------------------------|
|        | New Feature: Support of new Media Types:       |
|        | • IBM LTO (C3)                                 |
|        | • DVC-Pro Large (VB)                           |
|        | • DVC-Pro Medium (VC)                          |
|        | New Feature: Support of New Drives:            |
|        | IBM LTO Ultrium                                |
|        | (only with Drive Control Interface - DCI) (D1) |
|        | • DVC (DD)                                     |

# 5 Changes in AMU 3.10C

**Table 5-1**Changes in the changed modules for version 3.10C

| Module       | Explanation of Changes                                      |
|--------------|-------------------------------------------------------------|
| amuconst.rc  | modify the version number                                   |
| amuconst.ini |                                                             |
| ArcSQLe.dll  | (+ ArcSQLe.BND, ArcSQLeN.BND, ArcBSQL.BND)                  |
|              | Prevent the error: 'normal' termination of the ARC pro-     |
|              | cess                                                        |
| Art.exe      | TrcAssign macro added, function EvtReceive is now cal-      |
|              | led with the correct szReceiver parameter. These chan-      |
|              | ges should make analysis more easy.                         |
| Bud.exe      | only LogWrite improved for EvtSend errors. Self trigge-     |
|              | ring added, that means if the communication to the part-    |
|              | ner is lost a flag is set when update requests are received |
|              | by the 'active on error'- BUD.                              |
|              | After reconnect the flag is used to start the transmission  |
|              | of database updates without an external trigger (until      |
|              | now a next command / next update was necessary to           |
|              | restart the transmission of updated database records.       |
| Cfg.dll      | default version changed to "V03.10C "                       |
| Cfg.dll,     | Next try to prevent SYS 3170; our own routines should       |
| HocPmac.dll  | be called before the system exit routines are done.         |
| Clm.exe      | insert of cleaning cartridges to pre-defined slots          |
|              | skip cleaning request (internal MOCL sent by KRNP),         |
|              | when drive cleaning bit wasn't reset by a previous cle-     |
|              | aning operation; this prevents us from having a cleaning    |
|              | loop until all cleaning cartridges are wasted;              |
| Con-         | Currently mounted clean cartridges are shown in the         |
| Clean.exe    | correct way.                                                |
| ConCont.dll  | Maximum number of records (which may be stored)             |
|              | increased from 64 to 128 commands.                          |
| ConLog.exe   | The current window position and size and the current        |
|              | fonttype and -size are stored into the os2.ini (Appl.       |
|              | AMU, keys: ConLog_Fontsize, ConLog_WinPosSize).             |
|              | During startup of the online log these values are read      |
|              | from the inifile and used for more convenience.             |
|              | Window-Pos-Size is corrected if the window was moved        |
|              | outside the visible screen.                                 |
| DBconv.exe   | When started with option '-d' (restore existing             |
|              | DBconv.dat file) the existance of the DBconv.dat file was   |
|              | not checked before the database was dropped. So it was      |
|              | possible to loose the ABBA database by a simple user        |
|              | mistake. Now DBconv stopps with an error message            |
|              | if the datafile doesn't exist.                              |
| filetr.exe   | Now the configured files will saved permanent.              |

| Module          | Explanation of Changes                                      |
|-----------------|-------------------------------------------------------------|
| hoc3964.dll,    | enable DTR for support of a new 8 multi-port PCI adap-      |
| hocaml2.dll     | ter                                                         |
| HocAml2.dll     | For Dual-AMU systems send received messages to RTE,         |
|                 | only if this isn't possible send directly to KRN (until now |
|                 | all received messages were sent directly to KRN, no rou-    |
|                 | ting was possible)                                          |
| HocEhll.exe     | fixed problem, when RTE is inactive if we can't send        |
|                 | HACC request to RTE, we send directly to KRN                |
|                 | added ExitList function added DosError () function to       |
|                 | prevent 3170 popup window, when hocehll.exe process         |
|                 | ends due to inactive 3270 presentation screen               |
| HocScan.dll     | changed open and initialization of serial communication     |
|                 | port now some trace messages are written.                   |
| HocTcplp.dll    | fixed ROBAR reconnect (no more timeout)                     |
| install.cmd     | enhancement for set to ACTIVE and correct KRNLOAD           |
| KrnLStep.dll    | changed fct. KrnGetRequester a switch normal didn't         |
|                 | work, when only one host is configured; the problem         |
|                 | was, that the loop end criteria, which checks valid AMU     |
|                 | requesters, was derived from KrnCtgHosts->usiNumOf          |
|                 | Instead of KINCIgANIOS->usNumOf                             |
|                 | Send LOOK Kerran and direct to KrmP (do not use the         |
|                 | send LOOK-Kommand direct to KrnP (do not use the            |
|                 | constants (more expressive constants) for the ention (-     |
|                 | select case) of ArcFView calls                              |
| KrpI Util dll   | Provention of a double-mount situation in case of the       |
| KIILOULU        | following command sequences: MOVE - KEEP - MONT             |
|                 | (Keep and Mount same drive) INVT - KEEP - MONT              |
|                 | (Keep and Mount same drive) in both case the MONT           |
|                 | must wait until the KEEP ends, this was done by a query     |
|                 | with KrnManageTapeDevStatus, but the function-call          |
|                 | was done with the wrong coordinate. Now this function       |
|                 | is called with the drive coordinate of the (possibly) next  |
|                 | cmd. An additional command sequence is triggered            |
|                 | inside of KrnActMontOrKeep (KKLR = Keep, Keep,              |
|                 | same drive, same robot).                                    |
|                 | Correct answers to the ABBA1-Inventories. The part of       |
|                 | generating an ABBA1-answer when no volser was               |
|                 | detected (starting at line 226) is nearly new, the return   |
|                 | Values NO_EKKOK and                                         |
|                 | AIVIO_VVKIN_IINVI _IVIISIVIAICH must be handled in          |
| Kara Dhassa 111 | separated parts                                             |
| Krnrnys.all     | acuted synchronization for KKINP list access via hmtx-      |
|                 | PRocv()                                                     |
| 1               | INCLVU                                                      |

**Table 5-1**Changes in the changed modules for version 3.10C

| Module      | Explanation of Changes                                    |
|-------------|-----------------------------------------------------------|
| KrnPmac.dll | fixed problem with PMAC register dump                     |
|             | Build answer for correct command with correct return      |
|             | code. Avoid blocking of KrnP when first command is to     |
|             | a DG drive and it fails. Remember PIDDATA for com-        |
|             | mand if there is an error in KrnReadAMUPQueue called      |
|             | from KrnSendContMsg. Build answer for failed com-         |
|             | mand if KrnSendContMsg fails, not for command that        |
|             | triggered this function. New function KrnTriggerRe-       |
|             | sponseAndCommand that replaces the calls of Krn-          |
|             | BuildAMUPResponse. This function triggers the next        |
|             | RHO command by KrnSendContMsg and handels its             |
|             | errors. It also builds the answer for the requested com-  |
|             | mand by calling KrnBuildAMUPResponse.                     |
| Log.dll     | A lot of trace messages added (especially for LogInit-    |
|             | ReadForce), length for strcmp corrected, so the name of   |
|             | the monitoring queue should be found during the           |
|             | second run. Length for EvtSend of the name of the new     |
|             | monitoring queue corrected (it's better to send the zero- |
|             | terminated string).                                       |
| LogView.exe | After use of pushbutton 'View' the correct tool           |
|             | (Log2Asc.exe or LogCopy.exe) is used to generate the      |
|             | logview.txt. The choice is done by the filename of the    |
|             | selected file (starting with log* indicates the use of    |
|             | Log2Asc). This is an additional feature for more conve-   |
| Di          | nience.                                                   |
| Kte.exe     | Reshould only work on commands with a minimum of          |
|             | 70 characters, AML/2 format has 70 characters, usable     |
|             | ABBA1 format has 80 characters. On shorter commands       |
|             | there is the risk of an access violation.                 |

**Table 5-1** Changes in the changed modules for version 3.10C

# 6 Changes in Version 3.10B

| Module                      | Description                                                                                                    |
|-----------------------------|----------------------------------------------------------------------------------------------------|
| KrnPmac.DLL                 | Changes in the synchronisation of the threads (Pro-<br>blems with fast > 300MHz Computers). Inititialisa-<br>tion of variables with 0.<br>Changes in the memory management.                                   |
| Bud.exe                     | <ul> <li>Changes in the Log- and Traces for better analysis<br/>for the problem of a lost of communicatin between<br/>the two AMU computers.</li> <li>Additional changes in the memory management.</li> </ul> |
| Clm.exe                     | If the user increased the MaxUseCount of a drive<br>during the started cleaning (already sended NTFY<br>1309) now the clm completed this cleaning to pre-<br>vent a for ever locked drive.                    |
| FileTr.exe                  | GUI fields can now be entered by the Tab key.                                                                                                    |
| AmuConst.ini<br>AmuConst.rc | ADS icon was missing because a value DTYP<br>NUMOF was not correct.                                                                                                    |
| ConArc.DLL                  | Check boxes now only enabled for devices from type tower                                                                                                    |
| ConEdVol.DLL                | For Update all in Edit Volser Range, now the field<br>Owner must be filled with values 1-3.                                                                                                    |
| ArcBase.DLL                 | Additional check of the COwner, modification only to 1,2 or 3 allowed.                                                                                                    |
| KrnPhys.DLL                 | access to the request table now with a semaphore.                                                                                                    |
| cfg.dll                     | CAN address for DCI changed to 2 digits, additional PROC KRNLOAD                                                                                                    |

**Table 6-1**Changes in the changed modules for version 3.10B

# 7 Changes in Version 3.10A

| Module       | Description                                                                                                    |
|--------------|----------------------------------------------------------------------------------------------------|
| KrnUtil.DLL  | Krn Trap after a negative answer for a not longer<br>necessary KEEP (rc=1094 or N203)<br>changes of the logwrites for **kernel** state mis-<br>match |
| ConTrc.DLL   | Write/Formate trace produced an error message                                                                                                    |
| KrnPMAC.DLL  | Teach with option 1P has produced a trap, because of a to small buffer                                                                               |
| HocEHLL.exe  | Trap if the communication session is inactive                                                                                                    |
| KrnPhys.dll  | Drive are not able to operate if the drive name is higher then 99 (Coordinate not found in KrnRefPt)                                                 |
| KrnP.exe     | corrected exit list                                                                                                    |
| DBconv.exe   | not valid values in the column VTYPE will be repla-<br>ced with U instead of X                                                                       |
| AMU.msg      | changed Logwrites for BUD (remove the wrong %)                                                                                                    |
| AmuConst.ini | additional Drive M8100 (Diana-4)                                                                                                    |
| HOCScan.DLL  | Correction in the protocol to the scanner communi-<br>cation (Barcode reading with fast AML controller)                                              |

**Table 7-1** Changes in the changed modules for version 3.10A

#### **Configuration Changes**

AMU 3.10a supports the new M8100 drive from Fujitsu (Diana-4) for the media type 3590 (Magstar). To use the drive, you need the robot code 4.00 or higher for AML/J and 2.30G for AML/2 and AML/E. The new drive has the AMU type 'DZ'.

## 8 Changes in Version 3.10

#### 8.1 Drive Control Interface

AMU 3.10 can be configured with a communication line to the Drive Control Interface (CAN-Bus) for

- Check the drive state
- Check Drive Clean requirements
- Determine time for drive dismount by the robot

### 8.2 Backup Deamon

AMU 3.10 will be distributed with a new BUD for increased safety control of the database on the Dual-AMU. New Features are:

- No more updates are possible from a passive to na active AMU
- In the case of a missing coordinate, the BUD will now send futher updates to the other coordinates.

### 8.3 Configuration

For the DCI create the new Interface type ID (DCI-SOTEC) for configure CAN address and the DCI port.

| ≚ Interface Config | uration         |        |
|--------------------|-----------------|--------|
| Name :             | 104             |        |
| Description :      | DCI 1           |        |
| Туре :             | ID - DCI SOTEC  |        |
|                    |                 |        |
|                    |                 |        |
|                    |                 |        |
|                    | _               |        |
| CAN - Addr 1       |                 |        |
| Drive port DG      | D4 1            |        |
| Drive port DG      | 05 2            |        |
| Drive port DG      | D6 3            |        |
| Drive port DG      | 97 4            |        |
| Drive port DG      | D8 5            |        |
| Drive port DG      | 09 <sub>6</sub> |        |
|                    |                 | Cancel |
|                    |                 | Help   |

For the Host, a new configuration field for Insert ranges and Eject ranges for Default is used if the Host does not send a Insert or Eject area in the command.

For the AMU to AMU communication with TCP/IP, the configuration is changed to only 2 hostnames and 2 ports (automatic duplication for the second AMU communication ICON)

# 8.4 File Transfer

The new Graphical User Interface (GUI) in the Service is used to transfer configuration files from one PC to another PC using FTP.

## 9 Detailed AMU process changes

### 9.1 ARC

• new querry for number of dirty records (used for switch command)

# 9.2 ART, LOG, TRC

no changes

### 9.3 BUD

• complete new

### 9.4 CON

- ConConf changes for DCI
  - line from AMU to drive container with configuration Icon
     In Host configuration default Logical Ranges, if the host send
- insert/ejects without a range In Menu Service replaced the BUD Control with Dual-AMU Service with File-Transfer, Activate this AMU
- Allowed the Configuration for no cyclic drive cleaning

### 9.5 CLM

• support of the Clean command from DCI

## 9.6 DIM

no changes

# 9.7 HOC

Changes for Dual-AMU configuration

## 9.8 KRN-L

- in case of a krn state mimatch, autorecovery
- new internal status command for drive cleaning
- enhancement in the switch modul for the normal switch
- support of the new separat process KRN-P
- support of the new BUD

#### 9.9 KRN-P

- process separated
- enhancement for Drive control CAN commands to the DCI, new

recovery commands to the robot to operate the handle on the DLT drive

## 9.10 RFM

• no changes

# 9.11 RTE

• free memory before exit

### 9.12 PMMAINT

• enhancement of the preparation for configuration

# 9.13 CFG

| Code for media type in<br>AMU | Media Type              |
|-------------------------------|-------------------------|
| DG                            | Drive DLT (Low Profile) |
| ID                            | DCI Communication       |

# 10 Addressed Tickets

# 10.1 AMU 3.10E

| Table 10-1 | Solved problems in AMU 3.10E |  |
|------------|------------------------------|--|
|------------|------------------------------|--|

| Ticket number | Problem                                                                                                    |
|---------------|----------------------------------------------------------------------------------------------------|
| ET43401       | Help button of ConLog has no function<br>The Help button of ConLog will display the help<br>information about ConLog.                                                                    |
| ET60326       | Scratch volumes are possible in more then one<br>pool<br>The AMU will check the presence of a given vol-<br>ser in other pools and prevent the user from<br>entering it in another pool. |
| ET70065       | Problems with disaster recovery<br>There was a problem with disaster recovery<br>10th cartridge in recover list was moved to the<br>position of the first one. Will be fixed.            |
| ET81763       | Dual-AMU problem with ACOM command<br>There was a problem with the ACOM command<br>during switch AMU generated wrong<br>response on these conditions. Will be fixed.                     |
| ET65185       | DB update for drive failed in the case of a move<br>to the problem box Trap with IBM RICC Adap-<br>ter.<br>Enhancement LTO no longer requires DCI.                                       |

# 10.2 AMU 3.10D

| Ticket number | Problem                                                                                                    |
|---------------|----------------------------------------------------------------------------------------------------|
| GR000004295   | Solved pass-through problem (AML/2). Now if<br>AMU detects that source and target MOUNT &<br>KEEP commands are not accessible by the same<br>robot, and if it can find a temporary slot in the<br>tower, then it will use the pass-through mode<br>automatically.<br>Changes in behaviour: added new CTYPE "Tem-<br>porary" - it can be viewed and changed in<br>Archive management dialog box. User needs to<br>mark the areas of the common tower (accessable<br>by both robots) as "Temporary" before this fea-<br>ture can be used. |
| ET0000042138  | Solved "Mount while cleaning" problem. If a<br>drive cleaning is now active and the application<br>sends a mount to this drive, the AMU queued<br>the command until the cleaning is complete.                                                                                                    |
| ET0000069580  | Solved Problem "Keep: drive still occupied after moving wrong volser into problembox".                                                                                                    |
| ET0000041575  | Added ability to configure in the GUI the list of<br>modules that are automatically started by<br>kernel. The CleanManager (CLM), Dismount<br>Manager (KIM) and Dual AMU Services (BUD +<br>RTE) can be configured from GUI.<br>Changes in behaviour: dialog box "Process<br>configuration" in area "Kernel" now contains<br>additional button named "Change". After<br>pressing this button, an additional dialog box<br>will appear. From there, start CLM, DIM and<br>dual AMU services.                                             |

Table 10-2Solved problems in AMU 3.10D

# 10.3 AMU 3.10C

**Table 10-3**Solved problems in AMU 3.10C

| Ticket number | Problem                                                     |
|---------------|-------------------------------------------------------------|
| ET0000025079  | wrong status returned for HACC/MVS com-<br>mand INC and INV |
| ET0000031435  | Backup from RFM menu does not work                          |

| Ticket number | Problem                                                             |
|---------------|---------------------------------------------------------------------|
| ET0000035284  | TCP/IP Communication problems                                       |
| ET0000035904  | SYS3175 during save the configuration                               |
| ET0000036288  | 3270 communication problems without RTE                             |
| ET0000037043  | Insert Cleaning cartridges to a predefined posi-<br>tion in the AML |
| ET0000037074  | TCP/IP Communication to ROBAR                                       |
| ET0000040136  | Installation of AMU with BUD                                        |
| ET0000040136  | Installation of AMU with BUD                                        |
| ET0000041574  | Online Log is hanging up                                            |
| ET0000044344  | SYS 3170 bei HOC EHLL Communication                                 |
| ET0000045397  | Display of Online Log, if moved to the outside of monitor           |
| ET0000046169  | Cleaning DLT7000 endless loop                                       |

**Table 10-3**Solved problems in AMU 3.10C

# 10.4 AMU 3.10B

| Ticket number                | Problem                                                                              |
|------------------------------|--------------------------------------------------------------------------------------|
| ET0000036640<br>ET0000031062 | KRN Tap SYS 3175                                                                     |
| ET0000036863                 | Problems with configuration changes and lok-<br>ked drives                           |
| ET0000036525                 | Problems with wrong COwner in the database<br>(Owner = 0)                            |
| ET0000038039                 | interne Problems with the command list access, which produced a complete system stop |

**Table 10-4**Solved problems in AMU 3.10B

# 10.5 AMU 3.10a

Table 10-5Solved problems in AMU 3.10a

| Ticket number | Problem                                                                                  |
|---------------|------------------------------------------------------------------------------------------|
| ET0000033419  | KRN-Trap direct after a KEEP which is not lon-<br>ger necessary (drive is already empty) |
| ET0000033919  | Failure message during the format trace direct on a floppy drive (drive a:\)             |
| ET0000033920  | Teach with the option 1P produced a Trap                                                 |
| ET0000034028  | Trap if the Host communication session not active                                        |
| ET0000034432  | Drive with names about D99 will not found in the teach point file                        |

# 10.6 AMU 3.10

**Table 10-6**Solved problems in AMU 3.10

| Ticket number | Problem                                             |
|---------------|-----------------------------------------------------|
| ET0000030906  | Enhancement of Logwrite for the FLIP com-<br>mand   |
| ET0000033088  | Kernel State mismatch produced a stop of the system |

| Ticket number | Problem                                                                      |  |  |
|---------------|------------------------------------------------------------------------------|--|--|
| ET0000030878  | sort files in the View Log files dialog                                      |  |  |
| ET0000031062  | Prevent the system failure SYS3170                                           |  |  |
| ET0000015086  | Move to the second problembox in a AML/J                                     |  |  |
| GR000002985   | Problems with the file transfer of the AMU-<br>CONF.INI file to the DUAL-AMU |  |  |

**Table 10-6**Solved problems in AMU 3.10

# 11 Known Bugs and Work Arounds

| Ticket number           | Problem                                                                                                    | Workaround                                                                                                    |  |
|-------------------------|----------------------------------------------------------------------------------------------------|----------------------------------------------------------------------------------------------------|--|
| ET0000050741            | Rho File Manager starts KRN<br>without any options<br>(Problem with DAS or Dual-<br>AMU)                                                                                                    | After using RFM, restarts the<br>AMU (shutdown AMU, call<br>AmuStart.cmd)                                                                                                    |  |
| GR000002878             | AMU-Manual Mode also for AML/J                                                                                                    | Configure the robot type R0<br>(AML/2)                                                                                                    |  |
| ET0000036199/<br>SNS007 | EJ(T) support for volume<br>mountable from Insert area<br>The AMU 3.0 offers the<br>direct mounting of cartridges<br>from a EIF position or an<br>HICAP door. It is currently<br>not possible to issue an EJ or<br>EJT command for such cart-<br>ridges. This can cause trou-<br>bles for the applications, that<br>usually do not know whether<br>a cartridge is in such a posi-<br>tion or not.<br>This error will be corrected in<br>the next AMU release. | The consequence in BS2000 is<br>that the MAREN statements<br>//EXPORT-VOLUME and<br>//RETURN-VOLUME will<br>be rejected for volumes that<br>are mountable from an EIF<br>or an HICAP door. Procedu-<br>res using this statement will<br>go to error. Waiting for the<br>AMU correction,<br>- the removal of such volu-<br>mes from the BS2000<br>MAREN catalogue can be<br>done by a manual removal<br>from the EIF or HICAP door<br>(i.e without any //EXPORT-<br>VOLUME //RETURN-<br>VOLUME on BS2000).<br>- it is still possible to insert<br>the cartridges into the robot<br>with IN before using them<br>for mounting.<br>- the use of the MAREN<br>statements //EXPORT-<br>VOLUME and //RETURN-<br>VOLUME on BS2000 is for-<br>bidden for volumes in the<br>robot if the volumes are not<br>explicitely inserted with IN. |  |

 Table 11-1
 Known Bugs and Work arrounds

| Ticket number | Problem                                                                                                    | Workaround                                                                                                    |  |
|---------------|----------------------------------------------------------------------------------------------------|----------------------------------------------------------------------------------------------------|--|
| ET31428       | Eject to 'unknown' position<br>(not scanned by Auto-Invt)<br>After opening/closing EIF<br>(mailbox) door the AMU will<br>start an Auto-Inventory of<br>EIF. If during this process an<br>eject request is issued, then<br>previous AMU versions did<br>reject this request with an<br>error "Source position<br>unknown". | AMU 3.10E now will hold<br>this request in queue until at<br>least one position is scanned<br>as empty in EIF. After that<br>the request will be executed. |  |

| <b>Table 11-1</b> Known bugs and work arrounds | Table 11-1 | Known | Bugs and | l Work | arrounds |
|------------------------------------------------|------------|-------|----------|--------|----------|
|------------------------------------------------|------------|-------|----------|--------|----------|

=

### 12 Example of Start Scripts

#### 12.1 Startup.cmd

startcm cmwait -w 600 cd amu start AmuStart start nnlink

### 12.2 c:\AMU\AmuStart.cmd

```
@REM ------
                                          Filename: AmuStart.cmd
@REM
@REM
        Description: Start Script for the AMU modules
@REM
@REM
      [cd can
       DL
                         Download binaries to CAN-controller
@REM
       cd ..]
@REM
    start /C /min "AMU Kernel" krn [/S] [/R] [/B]
@REM
@REM
               Options: /S AMU with a DAS
@REM
                      /R Dual AMU (AMU router is running)
@REM
                      /B Dual AMU (AMU Backup Deamon is running)
@REM [start /C /min "AMU Router" rte] Dual-AMU with router
@REM [start /C /min "AMU Backup Deamon" bud] Dual-AMU with Backup Deamon
@REM start con [/L] Option: /L automatic start of Online Log
@REM -----cd
can
DL
cd ..
start /C /min "AMU Kernel" krn /S /R /B
start /C /min "AMU Router" rte
start /C /min "AMU Backup Deamon" bud
start con /L
exit
```